**Process:** To review a PRD that is no longer available on the PRD Approver tab.

| PROCEDURES                                                              |                                                                                                    |                                                                                                    |
|-------------------------------------------------------------------------|----------------------------------------------------------------------------------------------------|----------------------------------------------------------------------------------------------------|
| Sign into myUK and<br>click on the Payment<br>Request-Display Tab       | Import         UNIVERSITY OF           Launch Ped         Employee Self Service         Manager Self-Service         Student Services         Student Administration         Financial Aid View of Student         Enterprise Services         Hor           IRUS Systems         IRUS Systems         IRUS Systems         IRUS Systems         IRUS Systems                                                                                                    | Payment Request - Display                                                                                                    |
| Under Detailed<br>Navigation, click on<br>Payment Request               | UNIVERSITY OF<br>KENTUCKY*<br>Launch Pad Employee Self Service Manager Self-Service Student Services Student Administration Financial Aid View of Student Enterprise S<br>Overview<br>Inbox                                                                                                    | Services Home Payment                                                                                                    |
|                                                                         | Work Overview     Payment Request     Setrings     Services     Advanced Search     Advanced Search     Advanced Search     Advanced Search     Approve Invoice Number 300015568 by AUKELD00     Kelder, Matt     Na     Approve Invoice Number 300015768 by AUKE234     Wells, Andrew J     M     Approve Invoice Number 300015768 by MDAV3     York, Melissa     M     Approve Invoice Number 3000157587 by DSRA225     Rails, Deonna S     M     Approve Invoice Number 3000157587 by DSRA225     Rails, Deonna S     M     Approve Invoice Number 3000157680 by DSRA225     Rails, Deonna S     M     Approve Invoice Number 3000157680 by DSRA225     Rails, Deonna S     M     Approve Invoice Number 3000157630 by DSRA225     Rails, Deonna S     M     Approve Invoice Number 3000157543 by SDWA200     Waddell, Sandie D     M     Approve Invoice Number 3000115549 by GMKELD00                                                                                                    | Create Task           tent Date         A           priority         Medium           tay 2, 2014         Medium           tay 2, 2014         Medium |
| To search for a PRD,<br>click on Show Quick<br>Criteria<br>Maintenance. | Active Queries         Invoices       All (1)       Saved (0)       Awaiting Approval (0)       Accepted (0)       Finalized (0)         Invoices       All         Show Quick Criteria Maintenance         View[Standard View]       Create PRD       Display       Edit       Delete       Evaluate       Print Preview       Refresh       Export _         E       Invoice Number       Invoice Name       Status       Invoice Number (external)       Created E         3000158041       Overseas Expenditures: Christopher Pool       Awaiting Approval       PRD8E02000026       Ms. Ange         Invoice       Invoice       Invoice       Invoice       Invoice       Invoice         Jacobie       Invoice       Invoice       Invoice       Invoice       Invoice       Ms. Ange         Jacobie       Invoice       Invoice       Invoice       Invoice       Invoice       Invoice         Jacobie       Invoice       Invoice       Invoice       Invoice       Invoice       Invoice         Jacobie       Invoice       Invoice       Invoice       Invoice       Invoice       Invoice       Invoice       Invoice       Invoice       Invoice       Invoice       Invoice       Invoice       Invoice       < | By I Posting Date I<br>Pla Traugott 05/05/2014                                                                                                    |
|                                                                         |                                                                                                    |                                                                                                    |

| ⇔     |
|-------|
|       |
|       |
|       |
|       |
| ]     |
|       |
|       |
|       |
|       |
|       |
|       |
|       |
|       |
|       |
|       |
|       |
|       |
|       |
| l     |
|       |
|       |
|       |
|       |
| eview |
|       |
|       |
|       |

| Click on the PRD       | View [Standard View]      | Create PRD Display Edit                 | Delete Evaluate  | e Print Preview Refresh          | Export 4            |              |
|------------------------|---------------------------|-----------------------------------------|------------------|----------------------------------|---------------------|--------------|
| number to open the     | R Invoice Number          | Invoice Name                            | Status           | Invoice Number (external)        | Created By          | Posting Date |
| number to open the     | 3000158041                | Overseas Expenditures: Christopher Pool | Awaiting Approva | al PRD8E02000026                 | Ms. Angela Traugott | 05/05/2014   |
| PRD for review.        |                           |                                         |                  |                                  |                     |              |
|                        |                           |                                         |                  |                                  |                     |              |
|                        |                           |                                         |                  |                                  |                     |              |
|                        |                           |                                         |                  |                                  |                     |              |
|                        |                           |                                         |                  |                                  |                     |              |
|                        |                           |                                         |                  |                                  |                     |              |
|                        |                           |                                         |                  |                                  |                     |              |
|                        |                           |                                         |                  |                                  |                     |              |
|                        | Last Refresh 05/08/2014 1 | 4-45-44 FSTRefresh                      |                  |                                  |                     |              |
|                        | Fix Query Lock            | A TOTT LOT <u>RUNGEN</u>                |                  |                                  |                     |              |
| 1                      |                           |                                         |                  |                                  |                     |              |
|                        |                           |                                         |                  |                                  |                     |              |
|                        |                           |                                         |                  |                                  |                     |              |
| To determine why a     | Show My Tasks Clo         | Print Preview Refresh                   | Delete           |                                  |                     |              |
|                        | Show my ruske             |                                         | Delete           |                                  |                     |              |
| PRD was rejected,      | Quantian                  | Hotes and Att                           | -t               | Tracking                         |                     |              |
| click on the Notes     | Overview                  | leader nem Notes and Atta               | ichments Ap      | pproval Tracking                 |                     |              |
| and Attachment tab     | ▼ Notes                   |                                         |                  |                                  |                     |              |
|                        | Add ( Clear               |                                         |                  |                                  |                     |              |
|                        | Assigned To               | Catagoni                                | Text Pre         |                                  |                     |              |
| There will be a brief  | Document Header           | Internal Note                           | Invoice f        | from the Hilton is for room, tax | and food for a      |              |
| There will be a brief  | Document Header           | Reason for Rejection                    | Calculati        | ion Error                        | and lood for a      |              |
| reason for rejection   |                           | Reason for responent                    |                  | JII EITOI                        |                     |              |
| displayed in the text  |                           |                                         |                  |                                  |                     | ļ            |
|                        |                           |                                         |                  |                                  |                     |              |
| preview.               | Show Internal             | l Note                                  |                  |                                  |                     |              |
| 1                      | 011011                    | IIIII                                   |                  |                                  |                     |              |
|                        | Internal Note:            |                                         |                  |                                  |                     |              |
| Click on Internal      |                           |                                         |                  | 1                                |                     | ļ            |
| Note to open the       |                           |                                         |                  |                                  |                     |              |
|                        | T I                       |                                         |                  |                                  |                     |              |
| Text Preview.          |                           |                                         |                  |                                  |                     |              |
| Accounts Payable       |                           |                                         |                  |                                  |                     |              |
| will add a more in     | 2                         | Rejection Notes                         |                  |                                  |                     |              |
|                        | 1                         | tojooton notoo.                         |                  |                                  |                     |              |
| depth explanation of   | 1                         | Calculation Error - Tax on m            | eals includer    | d in the Tax                     |                     | ļ            |
| the rejection below    | 1                         | Exemption Adjustment, then              | subtracted (     | again                            |                     |              |
| the creator's original |                           | A computer rapassing of the             | Suprasice        | rquint.                          |                     | ļ            |
|                        |                           |                                         |                  |                                  |                     |              |
| note.                  |                           |                                         |                  | Cancel                           | 1 .: -              |              |
|                        |                           |                                         |                  |                                  | 1 .:::)             |              |
|                        |                           |                                         |                  |                                  |                     |              |
|                        |                           |                                         |                  |                                  |                     |              |

| To determine where<br>the PRD is in the<br>approval process,<br>click on the Approver | val Status  Agenove Agenover                                                                                                    |  |  |  |
|---------------------------------------------------------------------------------------|----------------------------------------------------------------------------------------------------|--|--|--|
|                                                                                       | Process Step         Level Status         Status         Processor Determination         Processor         Received On         Processor On           SRM Invoice Approval         Completed (Level was Processed)         Approved         PRD Level L1 Approver         doi:01.0101/01.0101         0507/2014-09:13.49         6506/2014-10:12.37                                                                                                    |  |  |  |
|                                                                                       | SMI Invoice Approval Compared (Level was Processed) Approved PRD Level 2 Approved PRD Level 2 Approved <u>Reconstance</u> and <u>Reconstance</u> and <u>Reconstance and Reconstance and Reconsta</u> |  |  |  |
|                                                                                       |                                                                                                    |  |  |  |
| tab.                                                                                  | The Status column will contain the decision made by the                                                                                                    |  |  |  |
|                                                                                       | approver (Approved or Rejected) or indicate Upen (No                                                                                                    |  |  |  |
| Under Header                                                                          | box                                                                                                    |  |  |  |
| Approval Status, the                                                                  |                                                                                                    |  |  |  |
| approval levels,<br>names of the<br>approvers, and the                                | The Processor field will contain the individuals that can take                                                                                                    |  |  |  |
|                                                                                       | action on the PRD or the person that did take action on the                                                                                                    |  |  |  |
| dates and times of                                                                    | PRD.                                                                                                    |  |  |  |
| approvals will be                                                                     |                                                                                                    |  |  |  |
| listed.                                                                               | The Received On fields contain the dates and times the                                                                                                    |  |  |  |
|                                                                                       | individuals received the PRD in the approval boxes.                                                                                                    |  |  |  |
|                                                                                       |                                                                                                    |  |  |  |
|                                                                                       | The Processed On fields contain the dates and times the                                                                                                    |  |  |  |
|                                                                                       | individuals took action on the PRD.                                                                                                    |  |  |  |
|                                                                                       |                                                                                                    |  |  |  |
|                                                                                       | If the Processed On field is blank, an action has not been                                                                                                    |  |  |  |
|                                                                                       | taken by the designated approver.                                                                                                    |  |  |  |
| <b>T</b>                                                                              |                                                                                                    |  |  |  |
| To determine the                                                                      |                                                                                                    |  |  |  |
| number click on the                                                                   |                                                                                                    |  |  |  |
| Tracking tab.                                                                         |                                                                                                    |  |  |  |
| -                                                                                     |                                                                                                    |  |  |  |
| The fiscal year and                                                                   | Overview Header tem Notes and Attachments Approval Tracking                                                                                                    |  |  |  |
| SAP document                                                                          | View: United States Dolar                                                                                                    |  |  |  |
| number of a PRD                                                                       | Document         Name         Document Number         Backend Document Number         Status           Invoice         "Overseas Expenditures: Christopher Pool         300158041         2014/1901085118         Posted in the Backend                                                                                                    |  |  |  |
| with a status of                                                                      |                                                                                                    |  |  |  |
| Backend can be                                                                        |                                                                                                    |  |  |  |
| located in the                                                                        |                                                                                                    |  |  |  |
| Backend Document                                                                      |                                                                                                    |  |  |  |
| Number field.                                                                         |                                                                                                    |  |  |  |
|                                                                                       |                                                                                                    |  |  |  |